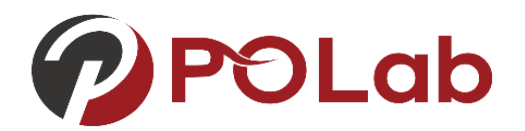

# G-Suite Meet 使用方法

撰 寫 者:工程管理碩士在職專班 沈柏丞

期:2020/03/19

日

Productivity Optimization Lab

Po-Cheng Shen

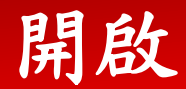

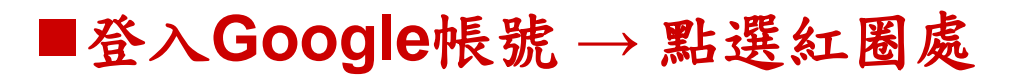

Google 完全手冊 Google 商店

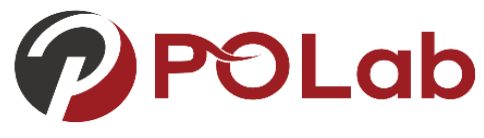

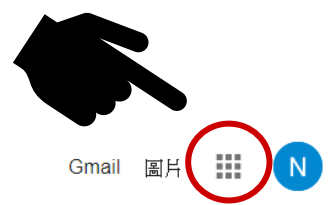

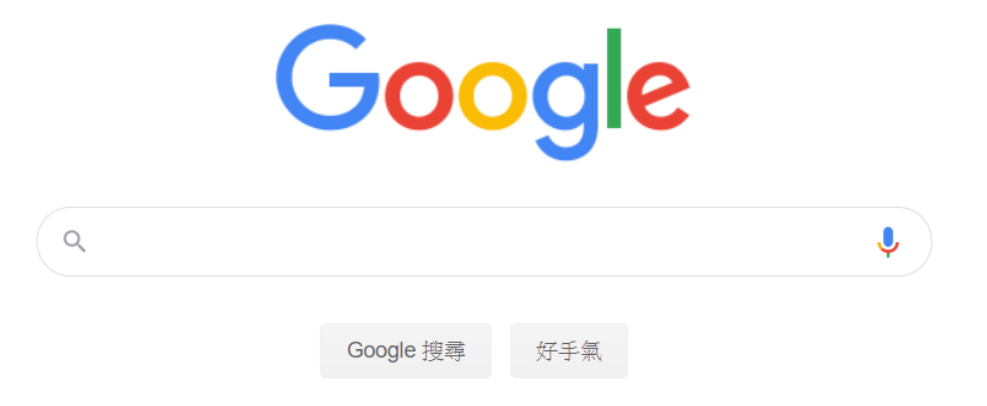

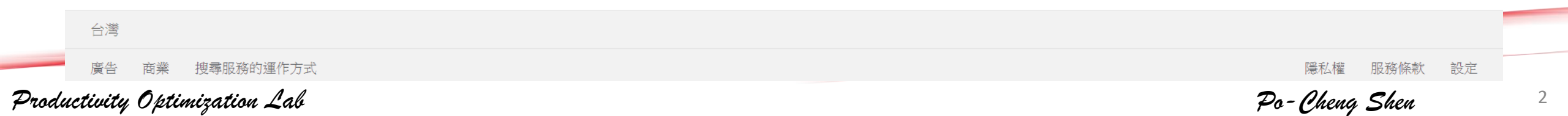

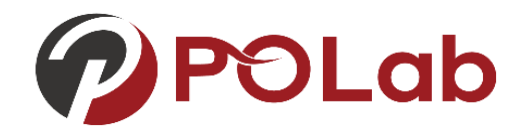

■選擇Meet(有G-suite 才有Meet選項,非G-Suite帳號僅能參與會議)

Google 完全手冊 Google 商店

開啟

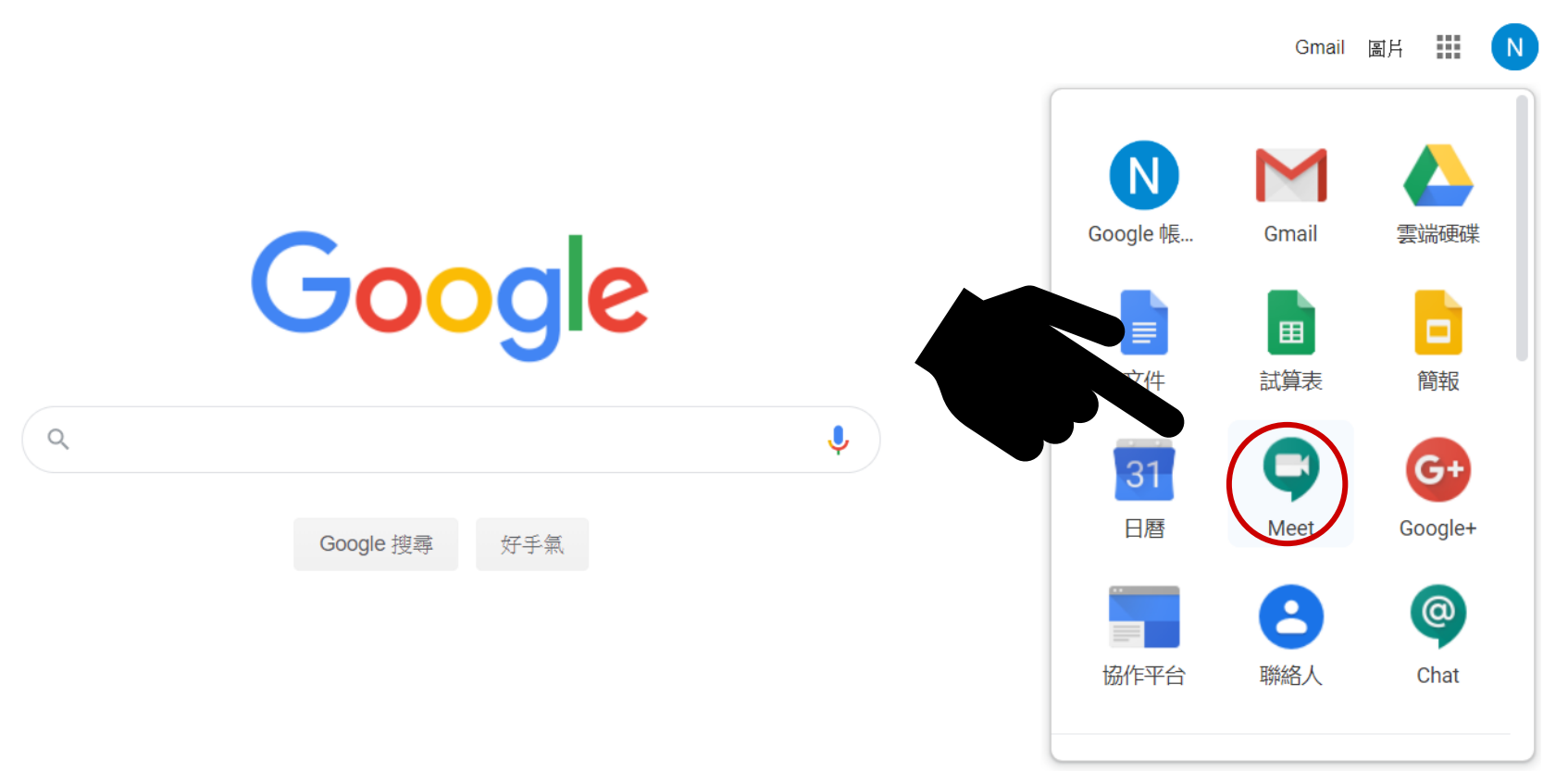

Productivity Optimization Lab

Po-Cheng Shen

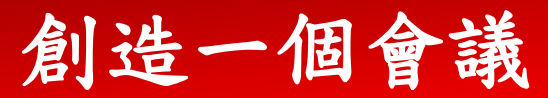

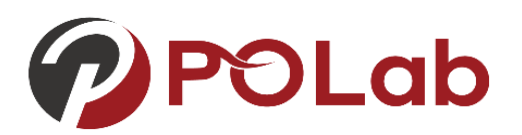

■點選 +

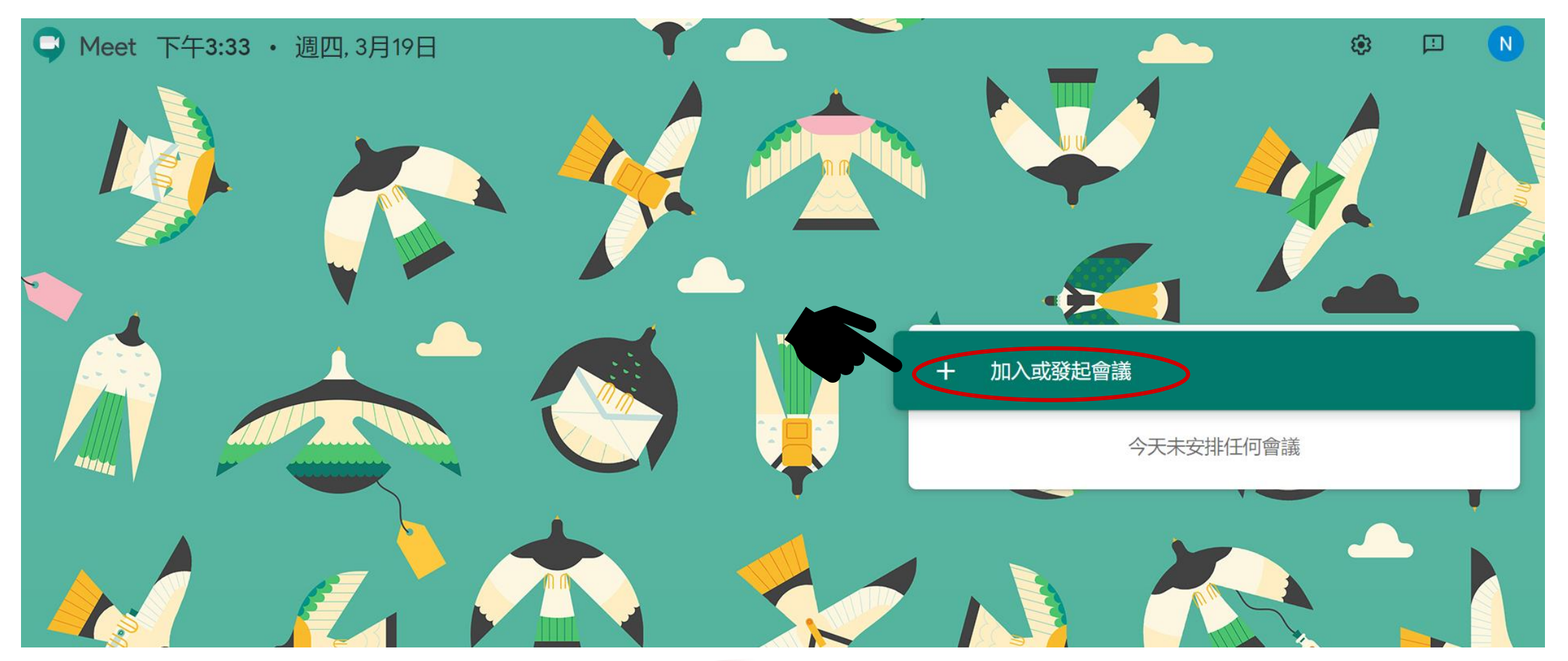

Productivity Optimization Lab

Po-Cheng Shen

### 創造一個會議

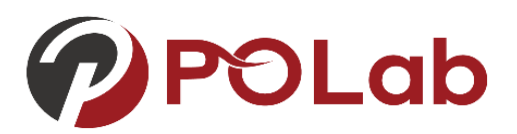

#### ■創造會議名稱 → 給予程式麥克風及相機權限

| 加入或發起會議       ×                      |         |
|--------------------------------------|---------|
| 請輸入會議代碼或暱稱。如要發起會議,請輸入暱稱或將這個欄位<br>留空。 |         |
| AGM                                  | <b></b> |
| の一般領                                 | 9       |
|                                      |         |

| me | et.google.com 要求下列權限: | × |
|----|-----------------------|---|
| Ŷ  | 使用你的麥克風               |   |
|    | 使用你的相機                |   |
|    | <b>允許</b> 封鎖          |   |
|    |                       |   |

#### 允許 Meet 使用攝影機和麥克風

Meet 需要存取你的攝影機和麥克風,才能讓其他參與者看到你並聽到你的聲音。每 當你透過新的瀏覽器或電腦使用 Meet 時,系統都會要求你確認這項設定。

Productivity Optimization Lab

Po-Cheng Shen

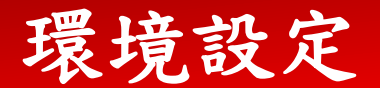

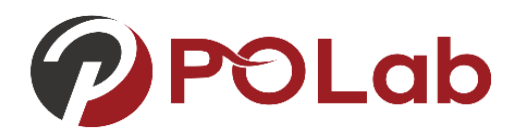

#### ■點選右下角(更多選項) →設定→對者麥克風發出聲音

Meet

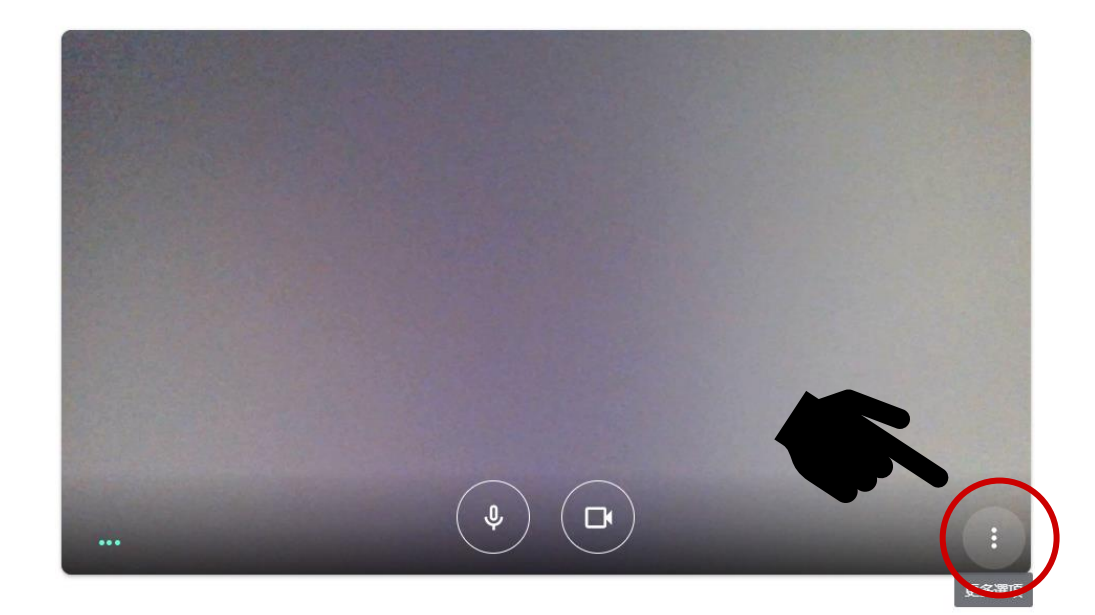

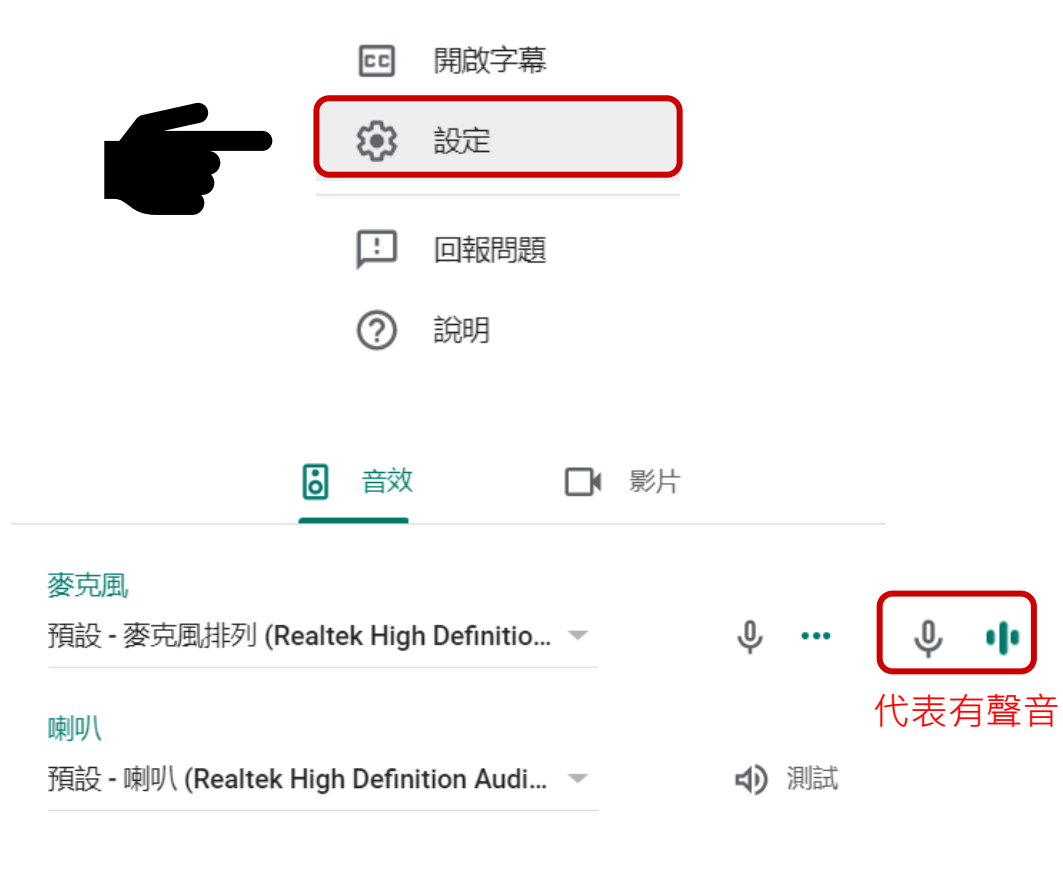

Productivity Optimization Lab

Po-Cheng Shen

創造一個會議

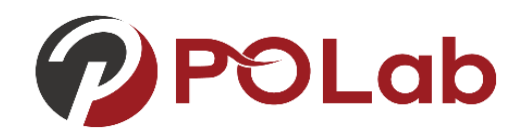

#### ■開啟會議→邀請參與者→接受參與者加入

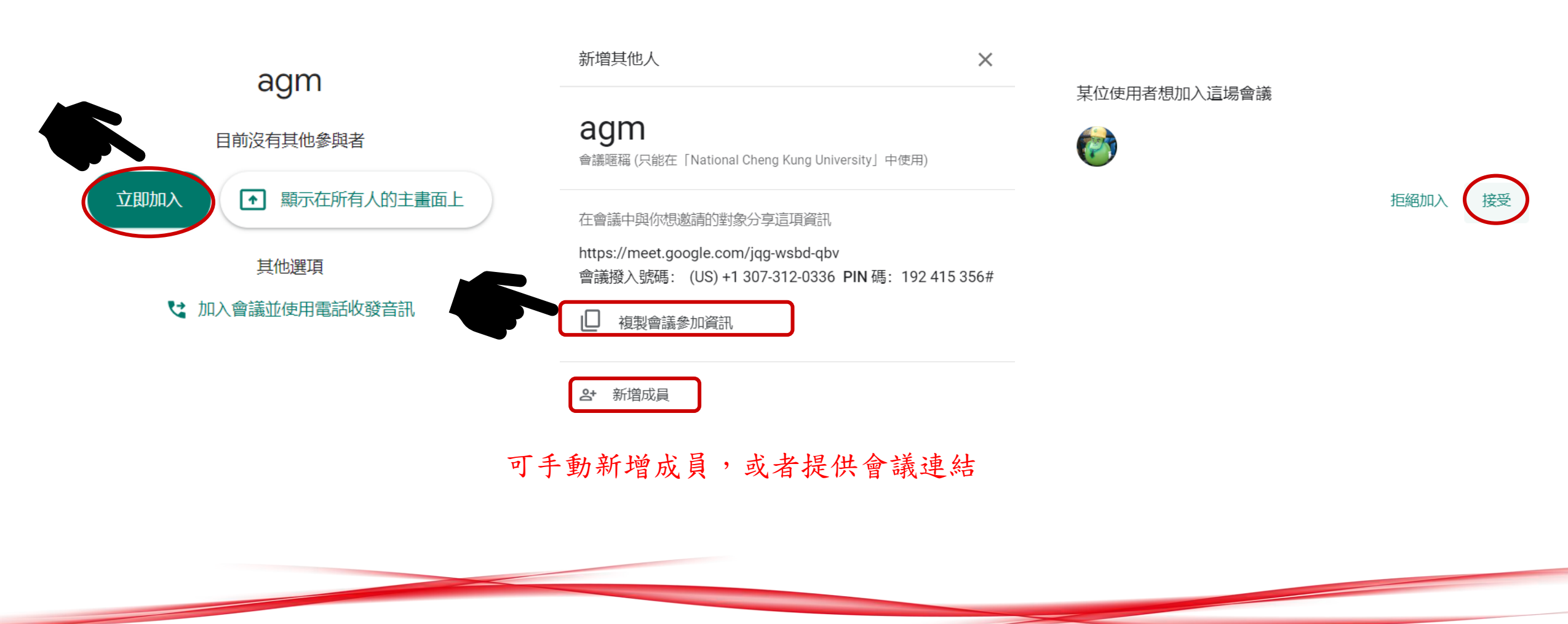

Productivity Optimization Lab

Po-Cheng Shen

介面介紹

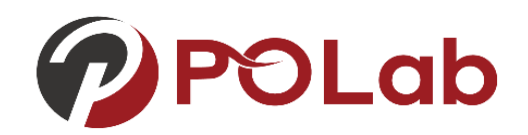

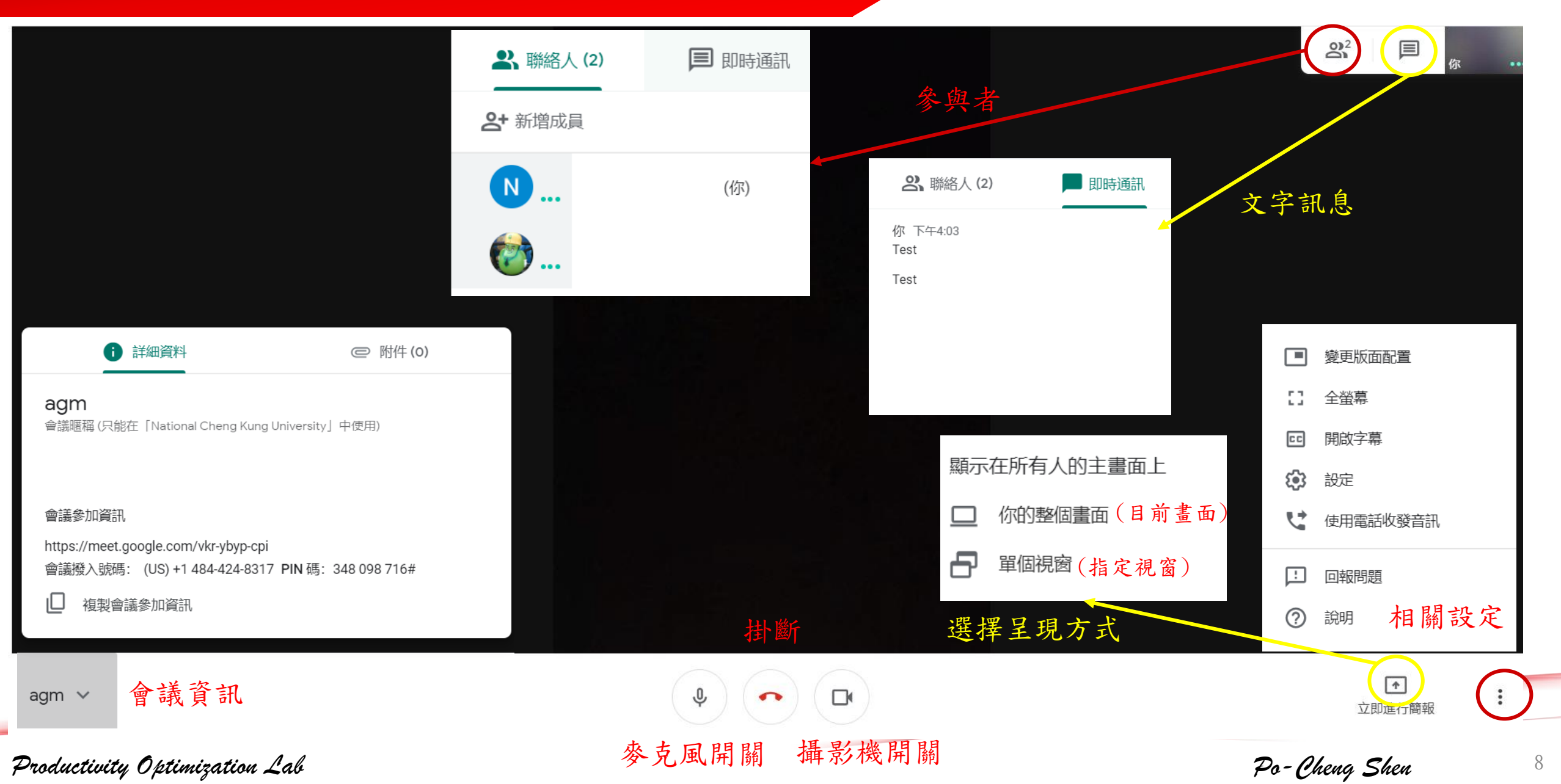

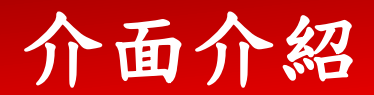

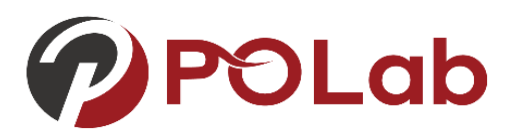

■報告時可直接使用投影片進行報告,不需回到Meet畫面,簡單來說: 如果選擇"你的整個畫面",螢幕目前顯示內容就是其他參與者看到的畫面。 (與hangout 不同,其他人講話並不會遮蔽報告者主畫面)

■關閉方法→停止顯示

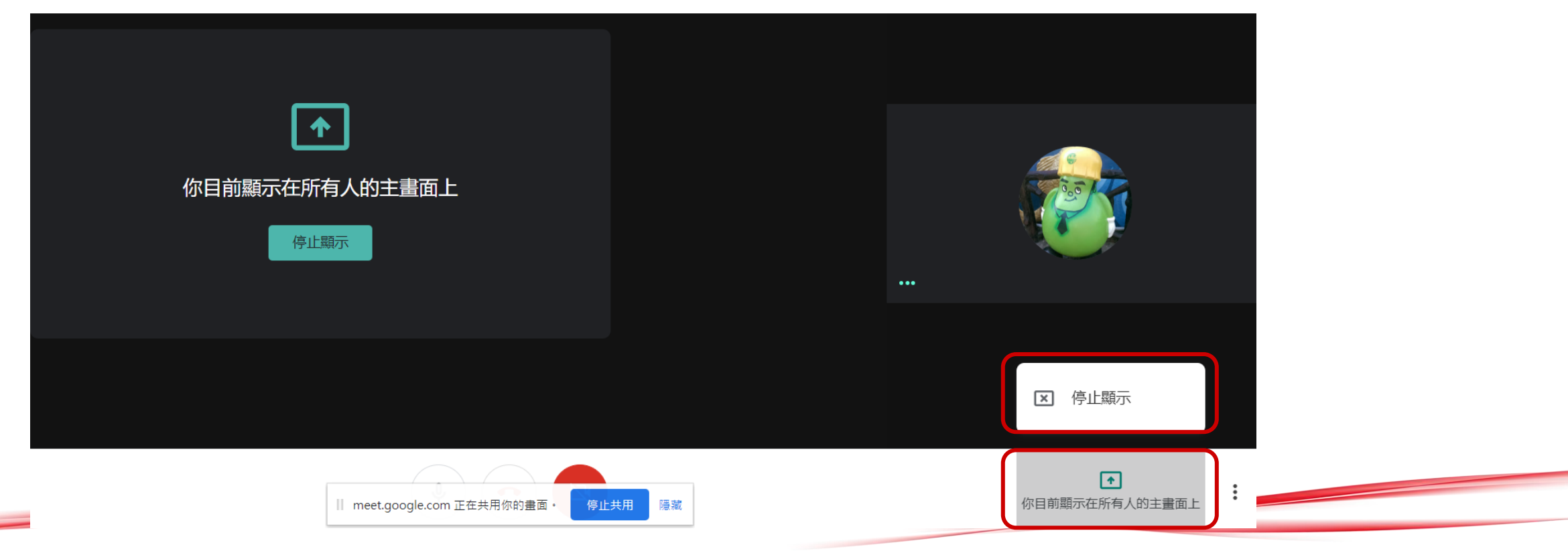

Productivity Optimization Lab

Po-Cheng Shen

## 使用Google行事曆預定Meeting

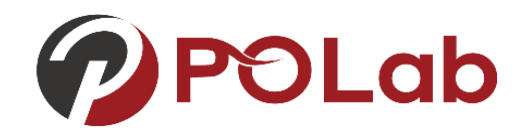

| G Google Cloud的Canvas項目 🗙 📔                                            | • Meet - tkd-  | qgzh-xcw 🔘 🗙 🛛 🍞                        | 筆記商城 ×             | Facebook              | X 🛛 闕 《叫我官老爺》                 | 京城:搶奪府 × 19 National        | Cheng Kung Unive 🗙 | +         | - 0 ×                    |
|------------------------------------------------------------------------|----------------|-----------------------------------------|--------------------|-----------------------|-------------------------------|-----------------------------|--------------------|-----------|--------------------------|
| $\leftrightarrow$ $\rightarrow$ C $\triangle$ $\textcircled{alendar.}$ | google.com/c   | alendar/b/1/r?tab=wc1                   |                    |                       |                               |                             | 😒 🌏 🔄              |           | a   =j 🍪 :               |
| 🏥 應用程式 📑 Facebook 🏮 sol                                                | lomon的無限空間     | 🗄 🕒 YouTube 💡 Go                        | oogle 地圖 🕒 火行者電影部落 | 喜格 📙 日本 <b>()</b> PO  | Lab · GitHub 🛛 🝐 System Eng M | ana 📙 新増資料夾 ⑧ Fl            | ight Plan Databa   |           | » 🧧 其他書籤                 |
| ☰ 19 日暦                                                                | 今天             | <ul> <li>&gt; 2020年<br/>農曆二月</li> </ul> | E <b>3</b> 月       |                       |                               | Q (?)                       | 题 ▼                |           | · 國立法わた素 N               |
| ▶ 建立                                                                   |                | 週日<br>15<br>廿二                          | 週一<br>16<br>廿三     | 週二<br><b>17</b><br>廿四 | 週三<br>18<br>廿五                | 週四<br>19<br><del>11</del> 六 | N                  | Μ         |                          |
| 2020年3月 〈 〉                                                            | GMT+08         |                                         |                    |                       |                               |                             | Google 帳           | Gmail     | 雲端硬碟                     |
| 日一二三四五六                                                                | 下午12點          |                                         |                    |                       |                               |                             |                    | -         | /                        |
| 1 2 3 4 5 6 7                                                          |                |                                         |                    |                       |                               |                             |                    | E         |                          |
| 8 9 10 11 12 13 14                                                     | 下午1點           |                                         |                    |                       |                               |                             | 文件                 | 試算表       | 簡報                       |
| 15 16 17 18 19 20 21<br>22 23 24 25 26 27 28                           | 下午2點           |                                         |                    |                       |                               |                             |                    |           |                          |
| 29 30 31 1 2 3 4                                                       |                |                                         |                    |                       |                               |                             | 31                 |           | G+                       |
| 5 6 7 8 9 10 11                                                        | 下午3點           |                                         |                    |                       |                               |                             | 日暦                 | Meet      | Google+                  |
| 見面對象:                                                                  | 下午4點           |                                         |                    |                       |                               |                             |                    |           |                          |
| 搜尋佈田老                                                                  | 下午回日           |                                         |                    |                       | •                             |                             |                    | 8         | @                        |
| היוואדאנ                                                               | 1-1-2#0        |                                         |                    |                       |                               |                             | 協作平台               | 聯絡人       | Chat                     |
| 我的日曆 ^                                                                 | 下午6點           |                                         |                    |                       |                               |                             |                    |           |                          |
| $\checkmark$                                                           | 下午7點           |                                         |                    |                       |                               |                             |                    |           |                          |
| ✓ 生日                                                                   | 1.1.7.84       |                                         |                    |                       |                               |                             |                    |           |                          |
| ✓ 提醒                                                                   | 下午8點           |                                         |                    |                       |                               |                             |                    |           |                          |
| 🔲 Tasks                                                                | 下午9點           |                                         |                    |                       |                               |                             |                    |           |                          |
| 其他日暦 十 へ                                                               |                |                                         |                    |                       |                               |                             |                    |           |                          |
| Holidays in Taiwan                                                     | 下午10點          |                                         |                    |                       |                               |                             |                    |           |                          |
| tps://www.google.com/calendar?tab=c                                    | cc1&authuser=1 |                                         |                    |                       |                               |                             |                    |           | ,                        |
| 日 ク 在這裡輸入文字來搜                                                          | 尋              | l 🗄 🗖                                   | l 🔒 💼 e            | 🧶 🧔 👳 🛛               | •                             |                             | ^♥∎∥               | ፳ ርቃ) 😣 🗀 | 下午 04:45<br>2020/3/19 41 |
|                                                                        |                |                                         |                    |                       |                               |                             |                    |           |                          |

Productivity Optimization Lab

Po-Cheng Shen

### 使用Google行事曆預定Meeting

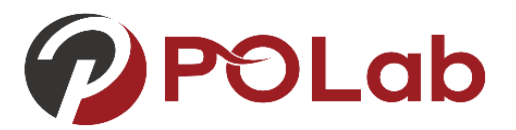

#### ■選擇預定時間→新增地點或會議通訊→新增會議→確認會議ID

|         | ¥ 举 读 插 理 韵                                     |               |
|---------|-------------------------------------------------|---------------|
|         | 活動 不在辦公室 提醒 預約時段                                |               |
| ()<br>2 | 2020年3月19日 下午4:30 - 下午5:30 2020年3月19日<br>新增邀請對象 | <u>ි</u><br>ද |
| 0       | 新增地點或會議通訊                                       | $\Diamond$    |
| ≡       | 新增說明                                            |               |
|         | 更多選項 儲存                                         | =             |
|         |                                                 |               |

| 活動 不在辦公室 提醒 預約時段                                |
|-------------------------------------------------|
|                                                 |
| 2020年3月19日 下十4:30 - 下十5:30 2020年3月19日<br>新增邀請對象 |
| 新增位置                                            |
| 新增會議                                            |
| 新增說明                                            |
| 更多選項儲存                                          |

|   |          | 新增標題                                                                                                    |
|---|----------|----------------------------------------------------------------------------------------------------|
|   |          | 活動 不在辦公室 提醒 預約時段                                                                                                    |
|   | ()       | 2020年3月19日 下午4:30 - 下午5:30 2020年3月19日                                                                                                    |
|   | 0        | 新增邀請對象                                                                                                    |
|   | 0        | 新增位置                                                                                                    |
|   | Ľ        | <ul> <li>加入 Hangouts Meet<br/>meet.google.com/mpg-uvsp-pzv</li> <li>▲ ×</li> <li>會議 ID</li> <li>         mpg-uvsp-pzv<br/>請輸入 10 個英文字母組成的現有會議代碼<br/>電話號碼         (US)+1 785-670-6699 ②<br/>驗證碼: 359 098 371#     </li> </ul> |
| 司 | ■<br>一 但 | <sup>新增說明</sup><br>目會議ID可沿用,不用每次都創一個<br><sub>更多選項</sub> 儲存                                                                                                    |
|   |          |                                                                                                    |

Productivity Optimization Lab

Po-Cheng Shen